Siemens PLM Software

Greater China Technical Tips & News Hot Line:800-810-1970

2018-1-12

#### Siemens PLM Software 技術技巧及新聞

歡迎流覽《Siemens PLM Software 技術技巧及新聞》,希望它能成為 Siemens PLM Software 技術支援團隊將 Siemens PLM Software 最新產品更新、技術技巧及新聞傳遞給用戶的一種途徑

### Date: 2018/01/12

#### NX Tips

# 1. <u>當在 NX11 和 NX12 中運行 embedded Active Workspace,</u> Teamcenter Navigator 卻不能使用了

#### 問題/症狀

\_\_\_\_\_

當在 NX11 和 NX12 中運行 embedded Active Workspace, Teamcenter Navigator 卻不能 使用了.

Teamcenter Navigator 應該在任何時候都顯示的,無論 embedded Workspace 有沒有。

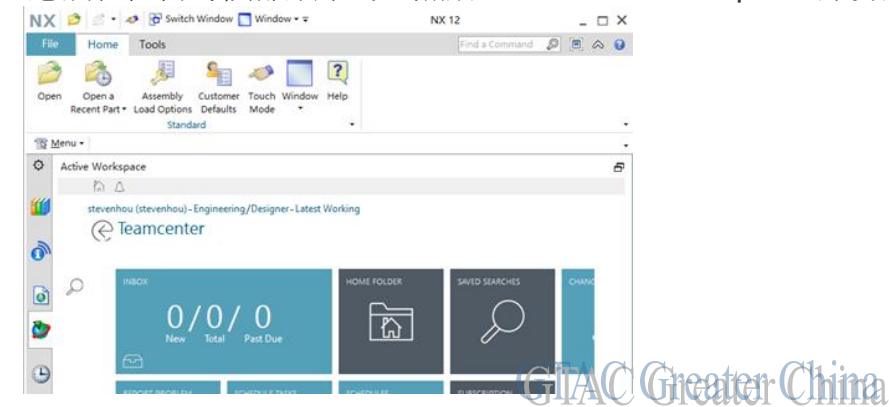

### 解決方法

您可以設置環境變數\_ENABLE\_TC\_NAVIGATOR = 1,這樣設置後就可以看到 Teamcenter Navigator 了。從 NX 12.0.1 版本後,這個變數就不需要設置了。 您仍然可以使用環境變數 UGII\_ENABLE\_TC\_NAVIGATOR = 0 不顯示 Teamcenter Navigator.

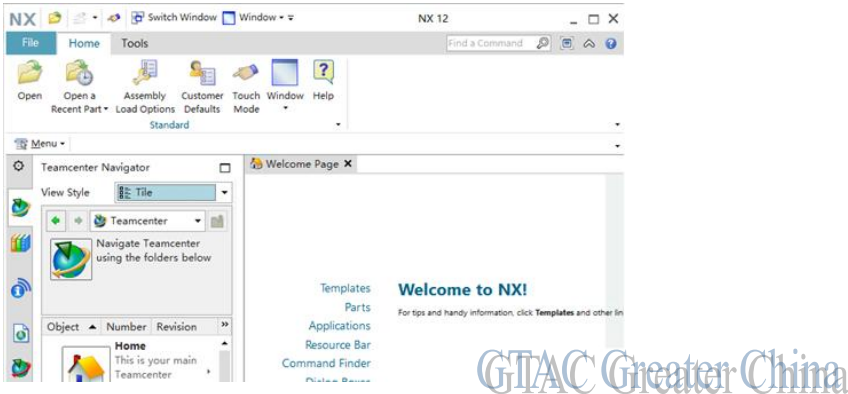

# SIEMENS

Siemens PLM Software

Greater China Technical Tips & News Hot Line:800-810-1970

2018-1-12

## Solid Edge Tips

## 2. <u>無法完成卸載 ST9</u>

## Symptom

安裝最新的 Solid Edge ST10,系統提示下面錯誤。

"Setup has detected that another Solid Edge product is currently installed. The existing product must be uninstalled for setup to continue."

如果已經在控制台裡卸載了 ST9,仍然無法安裝 ST10,該如何處理?

## Solution

你可能需要手工清理一下註冊表裡的資訊。

- 1. 刪除所有 C:/program files/solid edge 目錄下的檔
- 2. 清理註冊表裡下面的內容
- >> HKEY\_CURRENT\_USER\Software\Unigraphicsolutions 删除所有和 Solid Edge 有關的內容
- >> HKEY\_LOCAL\_MACHINE\Software\Unigraphicsolutions 删除所有和 Solid Edge 有關的內容
- 3. 重新開機系統
- 4. 嘗試安裝 Solid Edge ST10

在某些情況下,安裝還是無法完成,此時問題可能是因為 Window installer 的問題,請參考使用 Microsoft 提供的解決方法,具體請流覽下面網頁資訊:

https://support.microsoft.com/en-us/help/17588/fix-problems-that-block-programs-from-beinginstalled-or-removed

## **Teamcenter Tips**

# 3. <u>如何通過 tcexcel\_import 導入替代件?</u>

目前不支援直接在 Excel 範本中指定替代件。

你可以使用其他關鍵字來代替,比如"Sequence",並且將替代件 ID 添加至這個列中,以分號隔開。

| Header1<br>Header2<br>Header3 | ltem<br>Item<br>Item | ltem<br>Item<br>Item | Description              | ItemID         | Sequence                                     |
|-------------------------------|----------------------|----------------------|--------------------------|----------------|----------------------------------------------|
| Title                         | Root                 | Sub                  | Desc                     | ID             | Alernate item Ids (seperated by ;)           |
|                               | Alternate part 1     |                      |                          | 13-3N40220-H05 |                                              |
|                               | Alternate part 2     |                      |                          | 13-3N50220-005 |                                              |
|                               | Alternate part 3     |                      |                          | 13-3N50220-007 |                                              |
|                               |                      |                      |                          |                |                                              |
|                               | Assy Root            |                      |                          |                |                                              |
|                               |                      | Comp 1               | Description 1            |                |                                              |
|                               |                      | Comp 2               | Description 2            |                |                                              |
|                               |                      | Comp 3               | Description 3            |                |                                              |
|                               |                      | Comp 4               | This item has alternates |                | 13-3N40220-H05;13-3N50220-005;13-3N50220-007 |
|                               |                      | Comp 5               | Description 5            |                |                                              |
|                               |                      | Comp 6               | Description 6            |                | GTAC Greater China                           |
|                               |                      | Comp 7               | Description 7            |                | MITTER AND ALTER AND ALTER                   |

# SIEMENS

Siemens PLM Software

Greater China Technical Tips & News Hot Line:800-810-1970

## 導入步驟:

- 1. 在 Excel 中編輯需要導入的零元件 ID 和結構
- 2. 在 Sequence 列中添加替代件 ID,以分號隔開。
- 保存 Excel 文件,然後另存 Excel 文件為\*.txt 格式製錶分隔符號。 (Alternate\_Items\_Test.txt)
- 4. 運行以下命令,生成\*.pim文件。
  tcexcel\_import -u=infodba -p=infodba -g=dba -d=2 -parser\_only i="Alternate\_Items\_Test.txt"
- 5. 修改"Alternate\_Items-1.pim"文件,將"seq"替換為"alt"。
- 運行以下命令,導入修改後的 pim 檔。
  tcexcel\_import -u=infodba -p=infodba -q=dba -d=2 -psfile
  - i="Alternate\_Items-1.pim"。
- 7. 替代件成功導入。

| 5/A;1-Assy Root (View) - Latest We | orking - Date - "Now"       |                 |            |  |  |
|------------------------------------|-----------------------------|-----------------|------------|--|--|
| BOM Line                           | Date Released               | Substitute List | Substitute |  |  |
| 00445/A;1-Assy Root (View)         |                             |                 |            |  |  |
| 5 000446/A;1-Child 1               |                             |                 |            |  |  |
| 5 000447/A;1-Child 2               | test40220-H05, te Preferred |                 |            |  |  |
| 5 000448/A;1-Child 3               |                             |                 |            |  |  |
| 2 000449/A;1-Child 4               |                             |                 |            |  |  |
| 5 000450/A;1-Child 5               |                             |                 |            |  |  |
| 000451/A;1-Child 6                 |                             |                 |            |  |  |
| 000452/A-1-Child 7                 |                             |                 |            |  |  |

Greater China ME&S Service Team PRC Helpdesk (Mandarin): 800-810-1970/021-22086635 Taiwan Helpdesk (Mandarin): 00801-86-1970 HK Helpdesk (Cantonese): 852-2230-3322 Global Technical Access Center: <u>http://www.siemens.com/gtac</u> Siemens PLM Software Web Site: <u>http://www.plm.automation.siemens.com/zh\_cn/</u>

此e-mail newsletter 僅提供給享有產品支援與維護的Siemens PLM 軟體使用者。當您發現問題或 希望棄訂,請發送郵件至 <u>helpdesk\_cn.plm@siemens.com</u>聯繫,如棄訂,請在標題列中注明"棄 訂"

2018-1-12